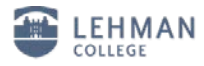

## Configuring Windows XP, SP3 for the New Wireless network

1. From the Windows Start menu, select Connect To | Show all connections

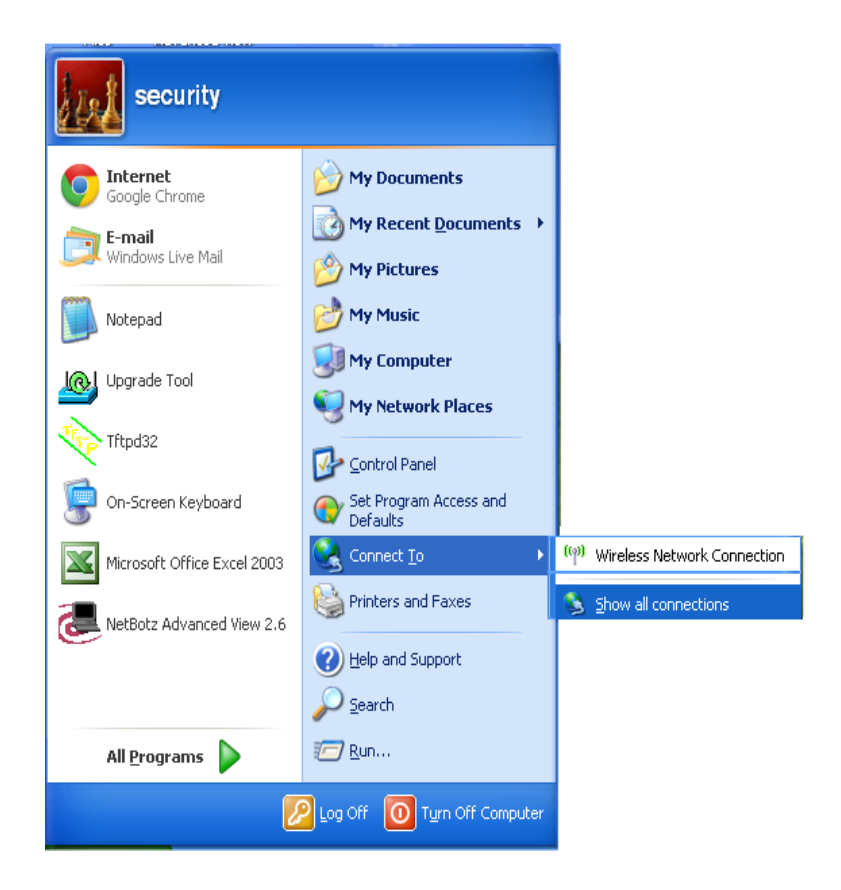

2. Right click the Wireless Network Connection, and select Properties from the pop-up menu.

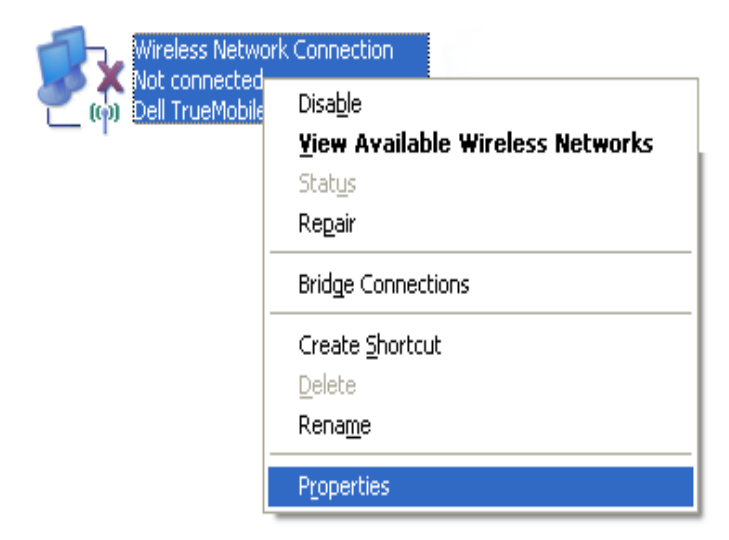

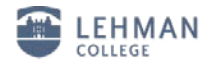

3. On the Properties dialog, select the Wireless Networks tab, and click Add.

| 🕂 Wireless Network Connection Properties 🛛 🕐                                                                              | × |
|----------------------------------------------------------------------------------------------------|---|
| General Wireless Networks Advanced                                                                                        |   |
| Use Windows to configure my wireless network settings                                                                     |   |
| Available <u>n</u> etworks:                                                                                               |   |
| To connect to, disconnect from, or find out more information<br>about wireless networks in range, click the button below. |   |
| View Wireless Networks                                                                                                    |   |
| <u>Preferred networks:</u>                                                                                                |   |
| Automatically connect to available networks in the order listed<br>below:                                                 |   |
| Move <u>up</u>                                                                                                    |   |
| Move <u>d</u> own                                                                                                    |   |
|                                                                                                    |   |
| Add <u>R</u> emove Properties                                                                                             |   |
| Learn about setting up wireless network Advanced                                                                          |   |
| configuration.                                                                                                    |   |
|                                                                                                    | 4 |
| UK                                                                                                    |   |

- 4. Select the Association tab, and enter the following settings:
- In the Network name (SSID) field, type lehman\_college
- From the Network Authentication drop-down, select WPA2.
- From the Data encryption drop-down, select AES

| Wireless network proper                                                  | rties 🤗 🔀                               |
|--------------------------------------------------------------------------|-----------------------------------------|
| Association Authentication                                               | Connection                              |
| Network <u>n</u> ame (SSID):                                             | lehman_college                          |
| Connect even if this network is not broadcasting<br>Wireless network key |                                         |
| This network requires a ke                                               | ey for the following:                   |
| Network <u>A</u> uthentication:                                          | WPA2 💌                                  |
| Data encryption:                                                         | AES 💌                                   |
| Network <u>k</u> ey:                                                     |                                         |
| Confirm network key:                                                     |                                         |
| Key inde <u>x</u> (advanced):                                            | 1                                       |
| ✓ The key is provided for                                                | r me automatically                      |
| This is a <u>c</u> omputer-to-cor<br>access points are not us            | nputer (ad hoc) network; wireless<br>ed |
|                                                                          | OK Cancel                               |

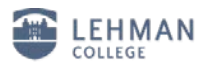

- 5. Next, select the *Authentication* tab, and enter the following settings:
- From the EAP type drop-down, select Protected EAP (PEAP).
- Uncheck the *Authenticate as computer...* option.
- Uncheck the *Authenticate as guest...* option.

| Wireless ne                   | twork proper                                          | ties           |                  | ? 🔀        |
|-------------------------------|-------------------------------------------------------|----------------|------------------|------------|
| Association                   | Authentication                                        | Connection     |                  |            |
| Select this<br>wireless Etl   | option to provide<br>hernet networks.                 | authenticated  | l network ac     | cess for   |
| ✓ Enable                      | IEEE 802.1x auth                                      | entication for | this network     |            |
| EAP type:                     | Protected EAP                                         | (PEAP)         |                  | ~          |
| Autheni<br>Autheni<br>unavaik | icate as <u>c</u> ompute<br>icate as guest wł<br>able | r when comp    | uter information | Properties |
|                               |                                                       |                | ОК               | Cancel     |

## 6. Click Properties.

7. On the *Protected EAP Properties* dialog, uncheck the *Validate server certificate* option, as shown in the illustration:

| Protected EAP Properties                                                          |
|-----------------------------------------------------------------------------------|
| When connecting:                                                                  |
| Alidate server certificate                                                        |
| Connect to these servers:                                                         |
|                                                                                   |
| Trusted <u>R</u> oot Certification Authorities;                                   |
| AddTrust External CA Root                                                         |
| Bluesocket, Inc. Root CA                                                          |
| CA 1                                                                              |
| Certiposte Classe A Personne                                                      |
| Certisign - Autoridade Certificadora - AC2                                        |
|                                                                                   |
| Do not prompt user to authorize new servers or trusted certification authorities. |
|                                                                                   |
| Select Authentication Method:                                                     |
| Secured password (EAP-MSCHAP v2)                                                  |
| Enable Fast Reconnect                                                             |
| Enable Quarantine checks                                                          |
|                                                                                   |

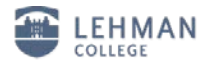

- 8. Click Configure.
- 9. Uncheck the "Automatically use my Windows login name and password" box and click OK.

| EAP MSCHAPv2 Properties                                                     | × |
|-----------------------------------------------------------------------------|---|
| When connecting:                                                            |   |
| Automatically use my Windows logon name an<br>password (and domain if any). | ä |
|                                                                             | ! |
| OK Cancel                                                                   |   |

- 10. Click **OK** on each of the three previous windows to save the settings.
- 11. Click the Wireless Network Connection Bubble in order to login.

| ſ | (10) Wireless Network                                                                                   |
|---|----------------------------------------------------------------------------------------------------|
|   | Click here to select a certificate or other credentials for<br>connection to the network lehman_college |
|   |                                                                                                    |

- 12. To login:
- Enter your Lehman Login user name and Password.
- Leave the Logon domain field blank and click OK.

| Enter Credent      | ials 🛛 🔀                            |
|--------------------|-------------------------------------|
| R                  |                                     |
| <u>U</u> ser name: | username                            |
| <u>P</u> assword:  | ••••••                              |
| Logon domain:      |                                     |
| Save this use      | er name and password for future use |
| (                  | OK Cancel                           |

13. The Wireless Network Connection bubble shows you are connected.

14. Your machine is now configured to connect to "**lehman\_college**". Close the **Network Connections** window by clicking on the red "X" in the upper right-hand corner of the window.

15. To logout, click on the computer icon located in the taskbar.

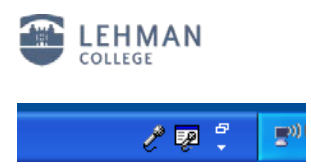

16. In the Wireless Network Status window, click on View Wireless Networks.

| <sup>((†))</sup> Wireless Network Status | ? 🔀            |
|------------------------------------------|----------------|
| General Support                          |                |
| Connection                               |                |
| Status:                                  | Connected      |
| Network:                                 | lehman_college |
| Duration:                                | 00:15:53       |
| Speed:                                   | 54.0 Mbps      |
| Signal Strength:                         | 1000           |
| Activity Sent —                          | Received       |
| Packets: 921                             | 681            |
| Properties Disable                       |                |
|                                          |                |

17. Select "lehman\_college" from the list and click the *Disconnect* button.

| <sup>((</sup> † <sup>1)</sup> Wireless Network          |                                                                                                    | X    |
|---------------------------------------------------------|----------------------------------------------------------------------------------------------------|------|
| Network Tasks                                           | Choose a wireless network                                                                                |      |
| nefresh network list                                    | Click an item in the list below to connect to a wireless network in range or to get more<br>information. |      |
| Set up a wireless network<br>for a home or small office | (( p)) lehman_college Connected                                                                          | 🖈    |
| Related Tasks                                           | You are currently connected to this network. To disconnect from this netwo<br>click Disconnect.          | ork, |
| Learn about wireless networking                         |                                                                                                    |      |
| Change the order of preferred networks                  | ((p)) Automatic                                                                                          | *    |
| Change advanced settings                                | 1 a                                                                                                    | 000  |
|                                                         | ((°))                                                                                                    | 00   |
|                                                         | ((p)) Icvoip                                                                                             |      |
|                                                         | Unsecured wireless network                                                                               |      |
|                                                         | ((ဂူ)) <sup>iab</sup>                                                                                    |      |
|                                                         | Disconne                                                                                                 | ect  |

In the future, you may connect to "**lehman\_college**" by simply selecting it from the list of available wireless networks; your login credentials will be saved.

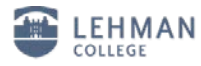

To remove your username, password and avoid auto login to the "lehman\_college" wireless network

• Select "lehman\_college" from the Preferred network list, click the remove button and click "OK".

| 📥 Wireless Network Connection Properties 🛛 🔹 💽                                                                            |
|----------------------------------------------------------------------------------------------------|
| General Wireless Networks Advanced                                                                                        |
| ✓ Use <u>W</u> indows to configure my wireless network settings                                                           |
| Available <u>n</u> etworks:                                                                                               |
| To connect to, disconnect from, or find out more information<br>about wireless networks in range, click the button below. |
| View Wireless Networks                                                                                                    |
| Preferred networks:<br>Automatically connect to available networks in the order listed<br>below:                          |
| Pehman_college (Automatic) Move up                                                                                        |
| Move <u>d</u> own                                                                                                    |
| <u>A</u> dd <u>Remove</u> <u>Properties</u><br>Learn about <u>setting up wireless network</u> <u>Adyanced</u>             |
| OK Cancel                                                                                                    |

Log off from your computer by selecting start at the bottom right corner of your screen then click
Log off

Should you have any questions, please feel free to contact the Help Desk by phone at (718) 960-1111, by email at <u>help.desk@lehman.cuny.edu</u> or Carman Hall in room 108.